## 📻 Schulcampus RLP

Neue Ordner erhalten bei ihrer Erstellung die Rechte des Ordners (übergeordneter Ordner) indem sie erstellt werden.

Die Grundstruktur für die Ordner ist Aufgabe der Schulcampusberater in ihrer Rolle als Schuladmins der Schule.

Sobald ein Nutzer Koordinatorenrechte von den Schulcampusberatern erhalten hat, kann dieser selbst neue Unterordner mit der gesetzten Rechtevererbung erstellen. Er hat jedoch auch die Möglichkeit diese Rechtevererbung zu deaktivieren.

Im Beispiel wird folgende Rechtevererbung aufgezeigt.

Eine Lehrkraft erhält von den Schulberatern einen Ordner für seine Klasse 5a. Dieser ist ein Unterordner von Klassen. Sie bekommt die Koordinatorrechte zugewiesen. Sie deaktiviert die Vererbung und vergibt Freigaben. Die jeweiligen Fachordner erben dann bei ihrer Erstellung die von der Lehrkraft gesetzten Rechte.

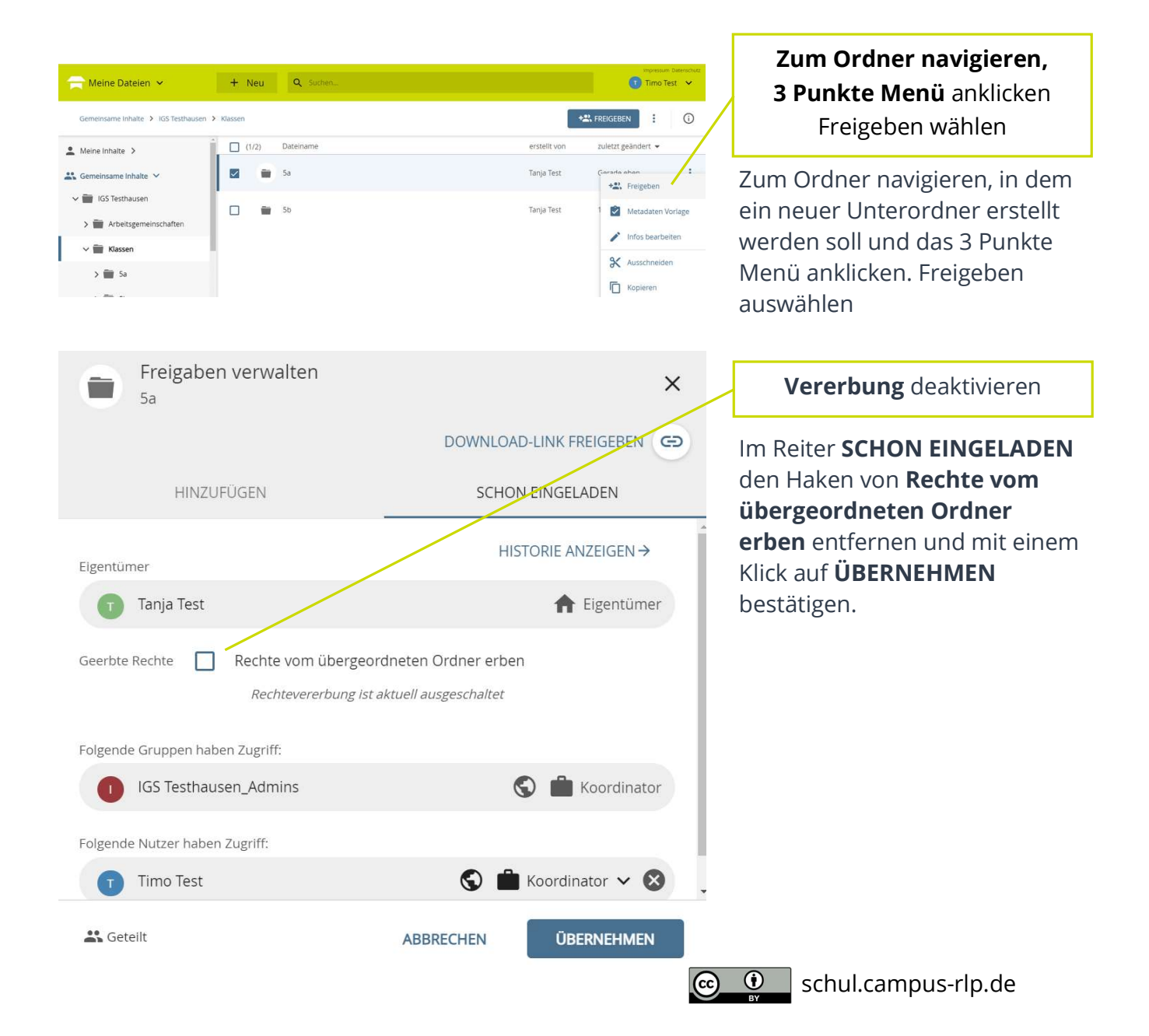

## **Schul**campus *RLP*

## Rechtevererbung vom übergeordneten Ordner

| Freigaben verwalten              | ×                       |
|----------------------------------|-------------------------|
|                                  | DOWNLOAD-LINK FREIGEBEN |
| HINZUFÜGEN                       | SCHON EINGELADEN        |
| Personen oder Gruppen hinzufügen |                         |
| In meinen Organisationen         |                         |
| 0 05a (2020/2021)                | GRUPPE                  |
| 0 05b (2020/2021)                | GRUPPE                  |

**Freigabe** neue setzen und Schüler/-gruppe einladen

Mit einem weiteren Klick auf das 3 Punkte Menü wieder Freigeben öffnen und die Schüler/-gruppe einladen.

| 🗳 Geteilt                                                                             |                                                            |                | ABBRE           | ABBRECHEN               |                                                                                     | EINLADEN |                   |
|---------------------------------------------------------------------------------------|------------------------------------------------------------|----------------|-----------------|-------------------------|-------------------------------------------------------------------------------------|----------|-------------------|
| Aleine Dateien                                                                        | ×                                                          | + Neu          | Q Suchen        |                         |                                                                                     |          | Impressum Da      |
| Gemeinsame Inhalte 🗲                                                                  | IGS Testhausen                                             | > Klassen > 5a |                 |                         | ļ                                                                                   | +2: FR   |                   |
| Meine Inhalte >     Gemeinsame Inhalte *                                              | ~                                                          | (1/7)          | Dateiname       |                         | erstellt von                                                                        | ZL       | iletzt geändert 👻 |
|                                                                                       |                                                            |                | Sport           |                         | Tanja Test                                                                          | Vor      | +S. Freigeben     |
| V 📷 IGS Testhausen                                                                    |                                                            |                | Deutsch         |                         | Tanja Test                                                                          | 07.      | Metadaten Vor     |
| > 📷 Arbeitsgemeir                                                                     | nschaften                                                  |                | 7.58.00         |                         | AL 127 12.00                                                                        |          | / Infos bearbeite |
| V 💼 Klassen                                                                           |                                                            |                | Ethik           |                         | Tanja Test                                                                          | 11.      | X Ausschneiden    |
| ∨ 🖬 5a                                                                                |                                                            |                | Nawi            |                         | Tanja Test                                                                          | 11.      | Kopieren          |
|                                                                                       | Freigaben verwalten Sport HINZUFÜGEN Eigentümer Tanja Test |                |                 | DOWNLOA<br>SCHO<br>HI   | DOWNLOAD-LINK FREIGEBEN<br>SCHON EINGELADEN<br>HISTORIE ANZEIGEN →<br>fr Eigentümer |          |                   |
|                                                                                       | Geerbte F                                                  | techte 🗹       | Rechte vom übei | rgeordneten Ordner erbe | n                                                                                   | _        |                   |
| <ul> <li>IGS Testhausen_Admins</li> <li>05a (2020/2021)</li> <li>Timo Test</li> </ul> |                                                            |                | _Admins         | S                       | 💼 Koordinator 🤇                                                                     |          |                   |
|                                                                                       |                                                            |                | )               |                         | 💿 Betrachter                                                                        |          |                   |
|                                                                                       |                                                            |                |                 | S                       | 💼 Koordinator 🄇                                                                     |          |                   |
|                                                                                       | Folgende                                                   | Gruppen haben  | Zugriff:        |                         | · -                                                                                 |          | •                 |
|                                                                                       | 🚢 Getellt                                                  |                |                 | ABBRECHEN               | ÜBERNEHMEN                                                                          |          |                   |

Neue Ordner erben diese Rechte

Zur Kontrolle die Rechte der neuen Unterordner überprüfen

3 Punkte Menü des Unterordners anklicken und Freigeben öffnen.

Sie haben die neuen Rechte geerbt.

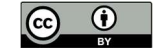

()